# Regjistrimi i një kërkese të re.

# Hapi 1.

1.1 Në fushën **Institucioni** zgjidhni institucionin" Ministria e Zhvillimit Rajonal". Figura. 1.1

| Regjistro kërkesën | Lista e kërkesave          |                           | F                          | akije Zejnullahu | Çkyçu |
|--------------------|----------------------------|---------------------------|----------------------------|------------------|-------|
|                    |                            | Kërkesa                   |                            |                  |       |
| Institucioni       |                            | Lloji kërkesës            | Profili kërku              | iesit            |       |
| Zgjedh             |                            | A                         | <ul> <li>Zgjedh</li> </ul> |                  | Ŧ     |
|                    |                            |                           |                            |                  |       |
| Mini               | stria e Zhvillimit Rajonal |                           |                            |                  |       |
|                    | Zgjedh                     |                           |                            |                  |       |
| Ngarko dokumentet  |                            | Lista e dokumenteve perse | onale                      |                  |       |

Figura 1.1 Zgjedhja e Institucionit

1.2 Në fushën Lloji I kërkesës zgjidhni njërin nga formularët:

Formulari për LOT 1 (Shtojca A1 për Startup),

Formulari për LOT 2 (Shtojca A2 biznese deri në dy vite përvojë) ose Formulari për LOT 3 (Shtojca A2 Biznese mbi dy vite përvojë). Figura 1.2 Vërejtje: Përdoruesi mund të aplikoje vetëm ne njërin nga grandet.

| Regjistro kërkesën Lista e kërkesave |                                                | Fakije Zejnullahu Çkyçu |
|--------------------------------------|------------------------------------------------|-------------------------|
|                                      | Kërkesa                                        |                         |
| Institucioni                         | Lloji kërkesës                                 | Profili kërkuesit       |
| Ministria e Zhvillimit Rajonal *     | Zgjedh                                         | Zgjedh •                |
| Përshkrimi kërkesës                  |                                                |                         |
|                                      | Kërkesë                                        |                         |
|                                      | Formulari për LOT 1 (Shtojca A1 për Startup)   |                         |
| Ngarko dokumentet                    | - Formulari për LOT 2 (Shtoica A2 biznese deri |                         |
| Zgjedh Llojin e dokumentit           | në dy vite përvojë)                            | Lloji dokumentit        |
| Bashkangjit dokumenlet               | Formulari për LOT 3 (Shtojca A2 Biznese mbi    | Leternjoftimi           |

Fig. 1.2 Zgjedhja e llojit të kërkesës

## 1.3 Në fushën Profili i kërkuesit zgjidhni njërin nga opsionet:

## Person fizik ose Person Juridik . Figura 1.3

| Regjistro kërkesën Li                   | sta e kërkesave |              |           |                      |  | Fakije Zejnullahu | Çkyçu |
|-----------------------------------------|-----------------|--------------|-----------|----------------------|--|-------------------|-------|
|                                         |                 | Kërl         | kesa      | l                    |  |                   |       |
| Institucioni                            |                 | Lloji kërkes | ës        |                      |  | Profili kërkuesit |       |
| Ministria e Zhvillimit Rajonal T Zgjedh |                 | Zgjedh       |           |                      |  |                   |       |
| Përshkrimi kërkesës                     |                 |              |           |                      |  | 1                 |       |
|                                         |                 |              |           |                      |  | Person fizikë     |       |
|                                         |                 |              |           |                      |  | Person Juridik    |       |
| Ngarko dokumentet                       |                 |              | Lista e d | okumenteve personale |  | Zgiedh            |       |
| Zgjedh Llojin e dokument                | it              | •            |           | Emri i Dokumentit    |  |                   |       |

#### Fig.1.3 Zgjedhja e profilit të kërkuesit

## Hapi 2.

Pasi që të bëni zgjedhjet e mësipërme, formulari do te shfaqet poshtë këtyre fushave.

#### 2.1. Plotësimi i formularit

Sipër formularit gjithashtu do të shtohet fusha "**Komuna-Rajoni Ekonomik**" ku aplikuesi duhet të zgjedhe Rajonin ekonomik dhe të klikojë Butonin "**Shto Komunën dhe Rajonin Ekonomik**", për ta shtuar Rajonin në fushën përkatëse në formularë. Figura 2.1

| Institucioni                                 | Lloji kërkesës         |                               | Profili kërkuesit |
|----------------------------------------------|------------------------|-------------------------------|-------------------|
| Ministria e Zhvillimit Rajonal               | ▼ Formulari për L0     | OT 2 (Shtojca A2 biznese de * | Person fizikë     |
| Kōmuna - Rajoni ekonomik<br>Deçan - Perëndim | Shto Komunen dhe Rajor | nin Ekonomik                  |                   |
| Përshkrimi kërkesës                          |                        |                               |                   |
| 1. Zgjedh Komunën                            | 2. Kliko butonin për   | ta shtuar Komunën në fo       | ormularë          |

Fig. 2.1 Zgjedhja e Komunës-Rajonit ekonomik

Aplikuesi plotëson on-line kërkesën dhe bashkëngjitë te gjitha dokumentet e kërkuara.

2.2. Lista e dokumenteve të kërkuar dhe shkarkimi i tyre

Lista e dokumenteve të kërkuara është dhënë në fund të formularit, nga ku aplikusi mund t'i shkarkoj ato veç e veç(1) ose t'i shkarkoje komplet të gjitha dokumentet(2). Figura 2.2

| Dokume                                      | ntet që nevojiten për këtë lloj të kërkesës |
|---------------------------------------------|---------------------------------------------|
| 1.Shtojca B Buxheti                         | Shkarko dokumentin> 坐                       |
| 2.Shtojca C1 Projeksioni financiar          | Shkarko dokumentin> 坐                       |
| 3.Shtojca D Plani Veprimit                  | Shkarko dokumentin> 坐                       |
| 4.Shtojca E Deklarata me shkrim nga aplika  | nti Shkarko dokumentin> 🕙                   |
| Dokumentet tjera shtesë:                    | 1. Shkarkimi i dokumenteve një nga një      |
| Oferta për makinerinë apo pajisjet/shërbime | t e planifikuara në projekt.                |
| Për t'i shkarkuar komplet dokumentet kliko  | këtu: 🕙                                     |
| 2. Shkarkimi i të gjitha dokument           | teve                                        |

Fig. 2.2 Lista e dokumenteve që duhet bashkangjitur dhe shkarkimi i tyre.

2.3 Bashkëngjitja e dokumenteve:

Për të bashkangjitur dokumente, në fushën **Ngarko dokumentet** duhet të zgjidhet opsioni **Tjera** (1), dhe pastaj të klikohet butohet **Bashkëngjit Dokumentet** (2). Figura 2.3

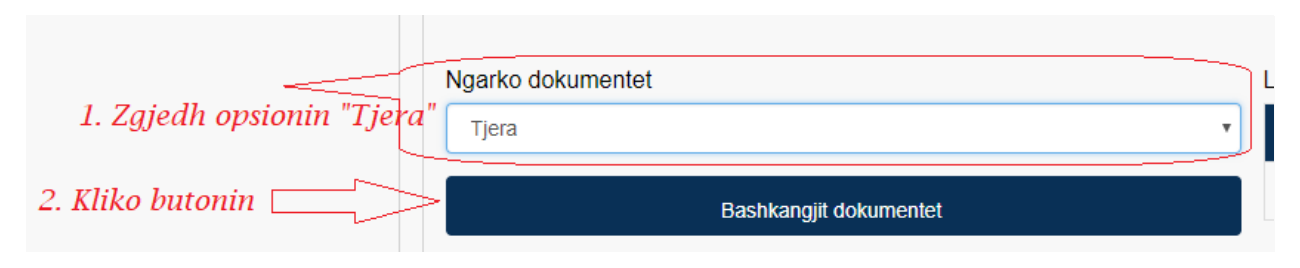

Fig.2.3. Bashkëngjitja e dokumentit

Në dritaren që hapet "**Open**", Figura 2.4, zgjedhet fajlli që do të bashkangjitet dhe klikohet butoni **Open**.

| 💿 Open                                                                        |                                               |                   |                   |               |        | ×      |
|-------------------------------------------------------------------------------|-----------------------------------------------|-------------------|-------------------|---------------|--------|--------|
| $\leftarrow \rightarrow \checkmark \uparrow$ $\land$ This PC $\rightarrow$ De | esktop > MZHR Dokumentet                      |                   | ✓ Ö Seard         | ch MZHR Dokun | nentet | P      |
| Organize 🔻 New folder                                                         |                                               |                   |                   |               | •      | ?      |
| 📙 kollokviumet dhe provimet ne 🛛                                              | Name                                          | Date modified     | Туре              | Size          |        |        |
| 📙 Literatura e Perdorur_Flora                                                 | Shtojca_B_buxheti_PZHRB2019_Lot1              | 1/3/2019 10:45 AM | Microsoft Excel W | 15 KB         |        |        |
| MZHR Dokumentet                                                               | Shtojca_C1_projeksionet_financiare_PZH        | 1/3/2019 10:45 AM | Microsoft Excel W | 12 KB         |        |        |
| ConeDrive                                                                     | Shtojca_D_plani_veprimit_PZHRB2019_Lot1       | 1/3/2019 10:45 AM | Microsoft Word D  | 15 KB         |        |        |
|                                                                               | Shtojca_E_deklarata_nga_aplikanti_PZHR        | 1/3/2019 10:45 AM | Microsoft Word D  | 20 KB         |        |        |
| 💻 This PC                                                                     |                                               |                   |                   |               |        |        |
| 🧊 3D Objects                                                                  |                                               |                   |                   |               |        |        |
| E Desktop                                                                     | <b>v</b>                                      |                   |                   |               |        |        |
| File <u>n</u> ame: Shtoj                                                      | jca_C1_projeksionet_financiare_PZHRB2019_Lot1 |                   | ∼ All F           | iles          |        | $\sim$ |
|                                                                               |                                               |                   |                   | <u>O</u> pen  | Cancel |        |

Fig.2.4. Dritarja Open

Dokumenti i bashkangjitur shfaqet poshtë fushës Emri i dokumentit. Figura 2.5.

| Ngarko dokumentet       |                    |                                      |        |
|-------------------------|--------------------|--------------------------------------|--------|
| Tjera                   |                    |                                      | *      |
| Bash                    | kongiit dokumontot |                                      |        |
| Bash                    | kangjit dokumentet |                                      |        |
| Emri i Dokumentit       | No file chos       | <sup>en</sup><br>Lioji<br>dokumentit |        |
| Shtojca_B_buxheti_PZHRB | 2019_Lot1.xlsx     | Tjera                                | fshije |
| 3. Këtu shfaqen doku    | mentet e bas       | hkangjitura                          |        |

Fig. 2.5. Shfaqja e dokumenteve të bashkangjitura.

# Hapi 3.

3.1. Dërgimi i kërkesës në Ministrinë e Zhvillimit Rajonal

Pasi që aplikuesi të plotësoj formularin dhe të ketë bashkangjitur dokumentet, kërkesën mund ta përfundoje dhe dërgoje në institucioni përkatës duke klikuar butonin **"Ruaj Kërkesën "** që gjendet në fund të formës.(Poshtë dokumenteve te bashkangjitura).

Ose kërkesën mund ta ruaj si **Draft**, që të ketë mundësi për ta përpunua atë me vonë, duke klikuar butonin **Ruaj kërkesën draft**.

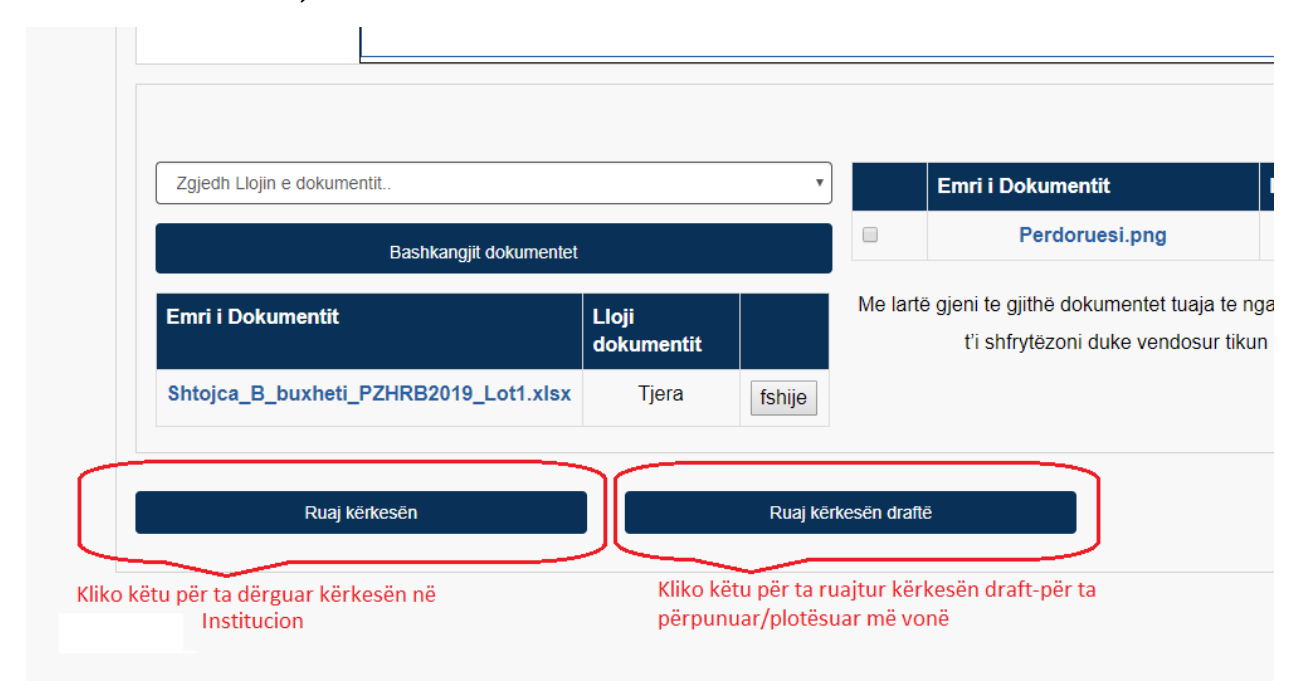

Fig. 3.1 Dërgimi i kërkesës, ose ruajtja Draft

Nëse zgjedhet opsioni **Ruaj kërkesën**, kërkesa do te dërgohet në institucionin përkatës dhe kërkesa e dërguar do të shfaqet ne faqen "**Lista e kërkesave**".

Kërkesa do të marr një numër(p.sh ne rastin tone është 1/2019) dhe do të ketë statusin "**Dërguar**". Figura 3.2.

| Sistemi p          | për Menaxhimin dhe Arkivimir  | Elektronik të Dokumenteve                    | Shqip           | Anglisht Serbisht  |
|--------------------|-------------------------------|----------------------------------------------|-----------------|--------------------|
| Regjistro kërkesën | Lista e kërkesave             |                                              |                 | Lundrim Test Çkyçu |
|                    |                               | Lista e kërkesave                            |                 |                    |
| Nr In              | stitucioni                    | Lloji i Kerkeses                             | Data e Kërkeses | Statusi            |
| ► <u>1/2019</u> M  | inistria e Zhvillimit Rajonal | Formulari për LOT 1 (Shtojca A1 për Startup) | 03/01/2019      | Dërguar            |

Fig.3.2. Shfaqja e kërkesave të dërguara.

Në faqen "**Lista e kërkesave**" aplikuesi do të marr informacion mbi statuset që do t'i jepen kërkesës gjate shqyrtimit te saj.

3.2. Ruajtja e kërkesës Draft:

Nëse aplikuesi dëshiron ta ruaj kërkesën si Draft, për ta plotësuar ose korrigjuar më vonë duhet të klikoje butonin **Ruaj kërkesën Draft.** 

Kërkesa e papërfunduar do te shfaqet te faqja "Lista e kërkesave"

Për ta ri-hapur kërkesën e ruajtur draft duhet të klikohet në numrin që merr kërkesa , në fushën Nr.(Ne rastin tonë duhet klikuar mbi numrin <u>1/2019</u>). Figura 3.3

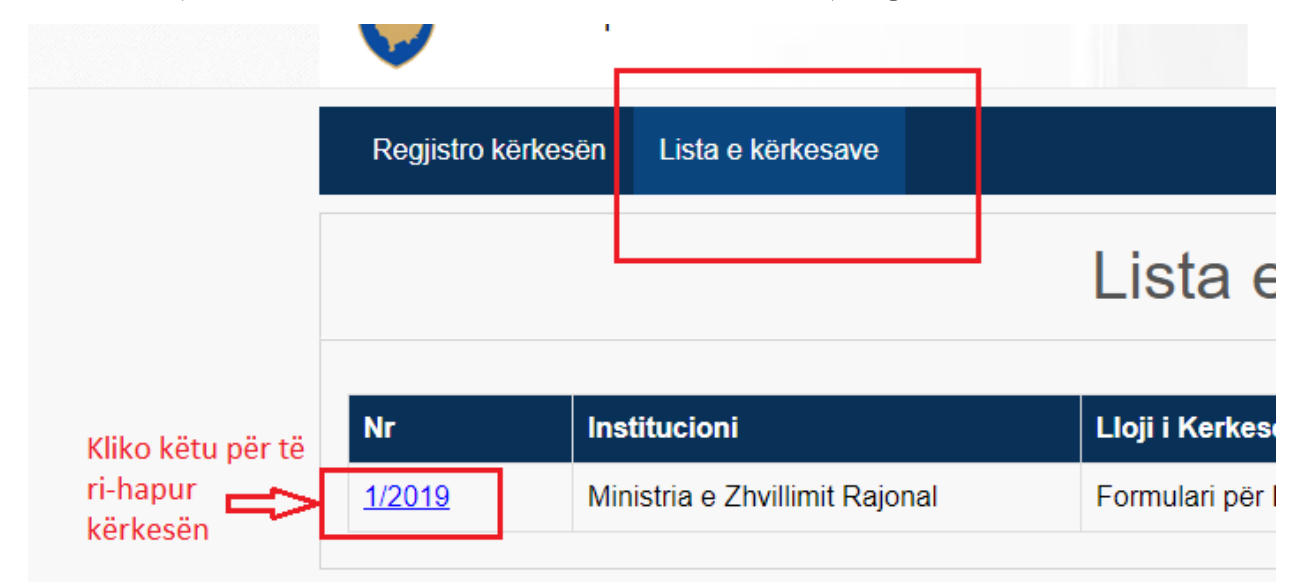

Fig.3.3. Kërkesa e ruajtur Draft.

Në ketë rast kërkesa do te jete ne gjendje e modifikimit ku pas plotësimeve shtese ajo mund të dërgohet në institucion duke klikuar butonin **Ruaj Kërkesën** ose mund te ruhet prap si Draft duke klikuar butonin **Ruaj kërkesën Draft** 

Vërejtje: Kërkesa nuk është dërguar në institucion përderisa është e ruajtur Draft.. Kur kërkesa dërgohet në institucion, statusi i saj do të jetë "DËRGUAR"

| Regjistro kë | erkesën Lista e kërkesave      |                                              |                 | Lundrim Test | Çkyçu |
|--------------|--------------------------------|----------------------------------------------|-----------------|--------------|-------|
|              |                                | Lista e kërkesave                            |                 |              |       |
| Nr           | Institucioni                   | Lloji i Kerkeses                             | Data e Kërkeses | Statusi      |       |
| 1/2010       | Ministria e Zhvillimit Rajonal | Formulari për LOT 1 (Shtojca A1 për Startup) | 03/01/2019      | Dërguar      |       |